EmblemHealth Employer Portal Sig Vuck Reference Guide (QRG)

1

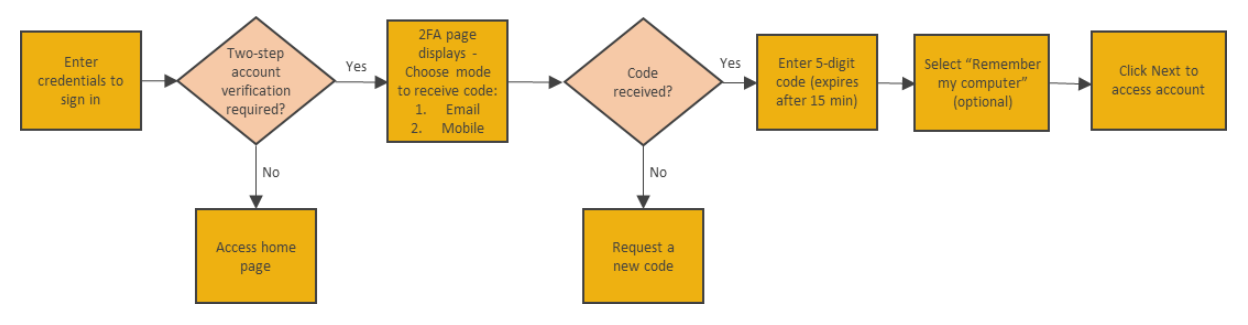

This Quick Reference Guide (QRG) will provide an overview to the Login process.

Let us look at the steps in detail to log in to the Employer Portal.

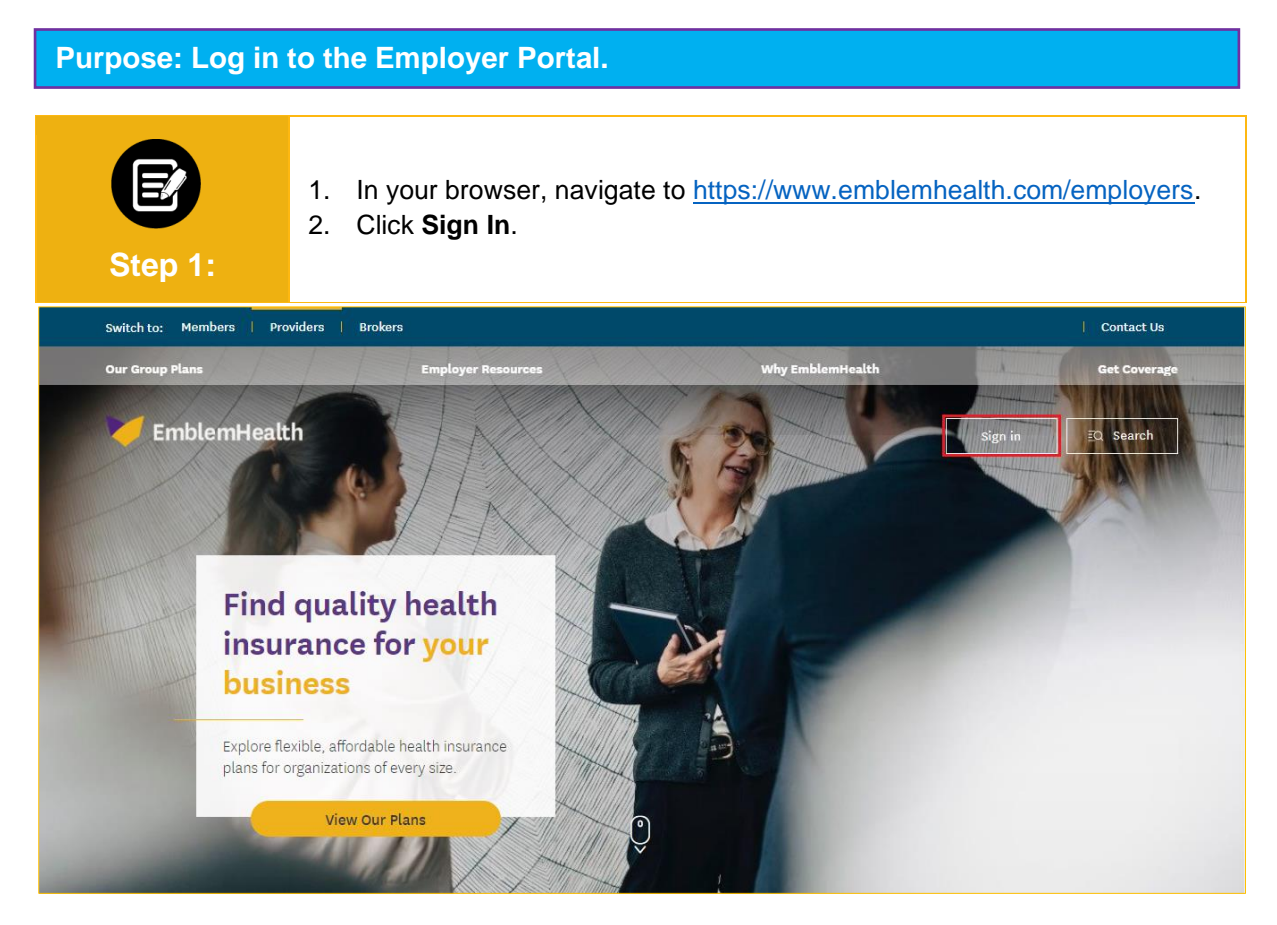

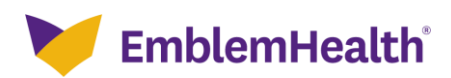

## Employer Portal – Two Factor Authentication

| Step 2: | . On the Sign In page, enter <b>Username</b> and <b>Password</b> .<br>2. Click <b>Sign in</b> . |  |
|---------|-------------------------------------------------------------------------------------------------|--|
|         | V EmblemHealth                                                                                  |  |
|         | Username*                                                                                       |  |
|         | Password*                                                                                       |  |
|         | Sign in                                                                                         |  |
|         | Forgot Forgot                                                                                   |  |
|         | Username? Password?<br>If you do not have an account, click<br>below to request access.         |  |
|         | Request Access                                                                                  |  |

| Step 3: | <ul> <li>The Two-Step Account Verification screen displays.</li> <li>Note: Two Factor Authentication is prompted in the following scenarios: <ol> <li>During initial registration.</li> <li>Upon password reset.</li> <li>90 days after selecting "Remember my browser".</li> <li>When logging in from a new browser/computer.</li> </ol> </li> <li>Click Email Address or Mobile number to choose where you want to receive a verification code.<br/>Note: In this example, we will choose Email Address. The Mobile Number option is not displayed if mobile number is not available in user's profile.</li> </ul> |
|---------|----------------------------------------------------------------------------------------------------|
|         | Two-Step Account Verification         For security reasons, we require a secondary verification step before you can access your account.         Where should we send this code?         Email Address         Mobile Number                                                                                                    |
|         | Request Code Remember my browser Next                                                                                                    |

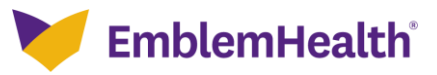

## **Employer Portal – Two Factor Authentication**

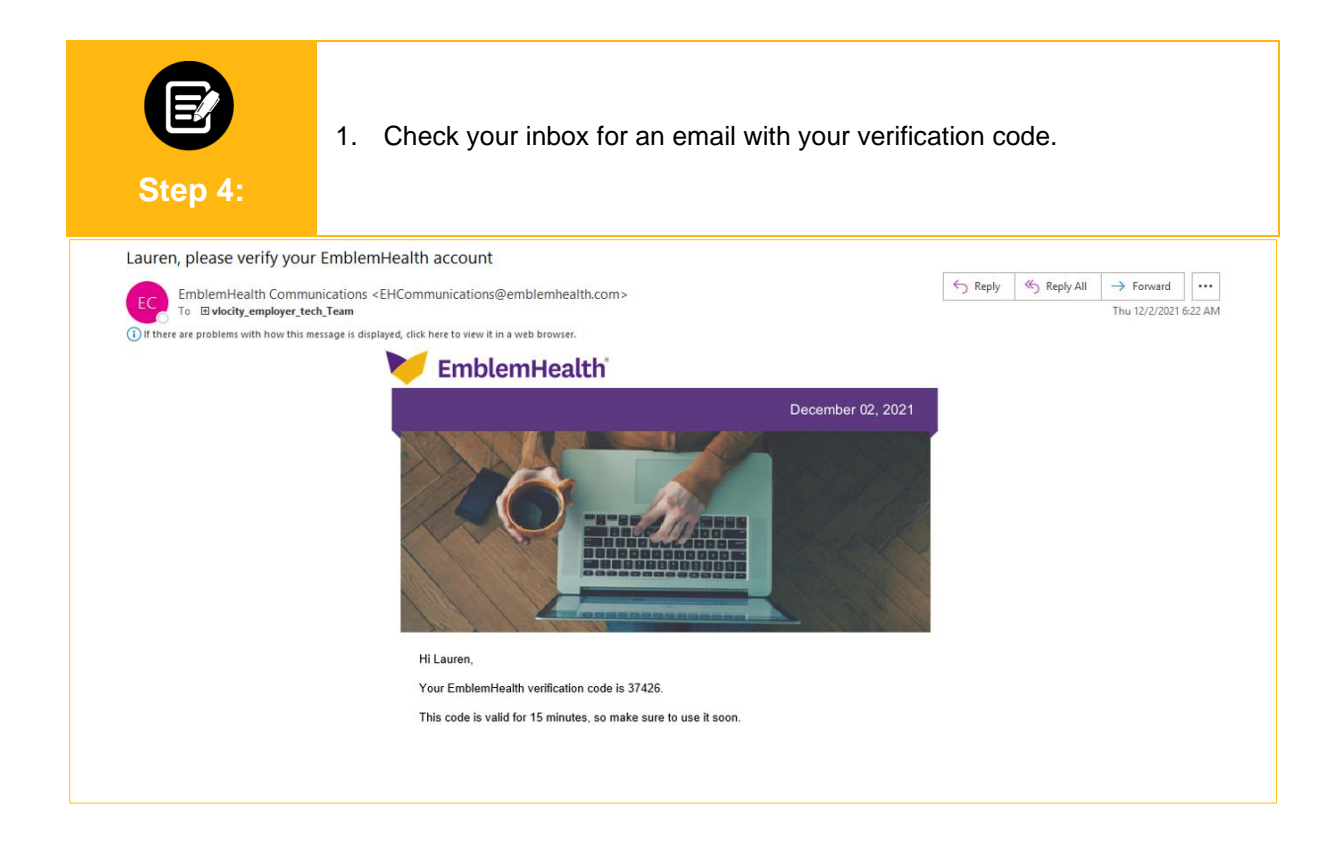

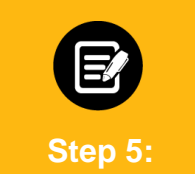

- 1. Enter the code.
- Note: If you have not received a code, click Request a new one to get a new code.
  2. (Optional) Check the box for Remember my browser to skip two-step authentication for 90 days.
- 3. Click Next to access your account.

| Two-Step Account Verification                                                                                                    |
|----------------------------------------------------------------------------------------------------|
| For security reasons, we require a secondary verification step before you can access your account.<br>Where should we send this code? |
| Email Address Mobile Number                                                                                                    |
| Request Code                                                                                                    |
| Haven't received a code? Request a new one.                                                                                           |
| 12345                                                                                                    |
| Verification successful. Your registration is complete. Click "Next to my account" to access your<br>account.                         |
| Next                                                                                                    |

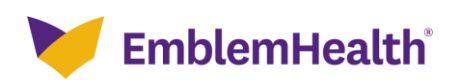

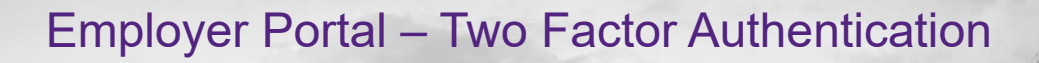

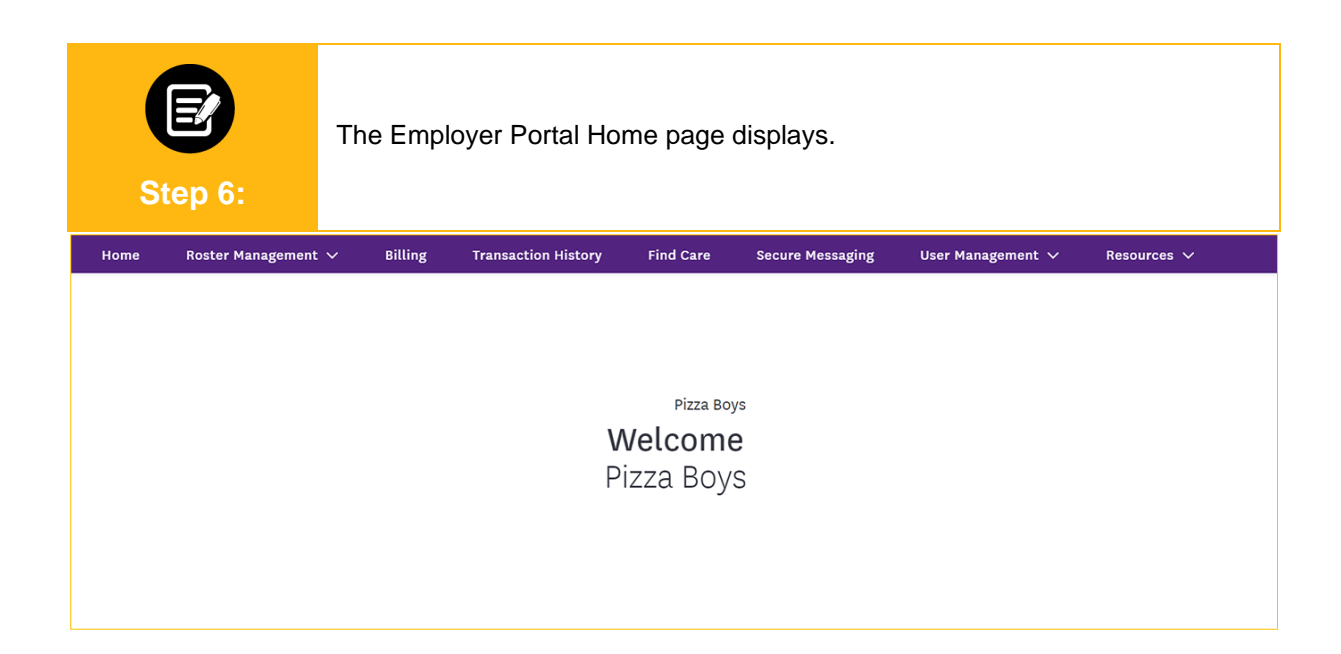

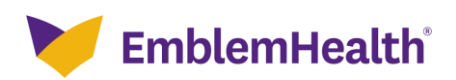

## Thank You